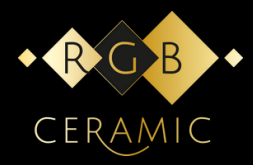

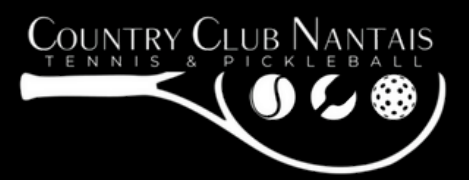

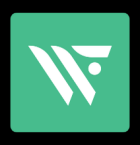

## SE CONNECTER AU

# **RGB SMART COURT**

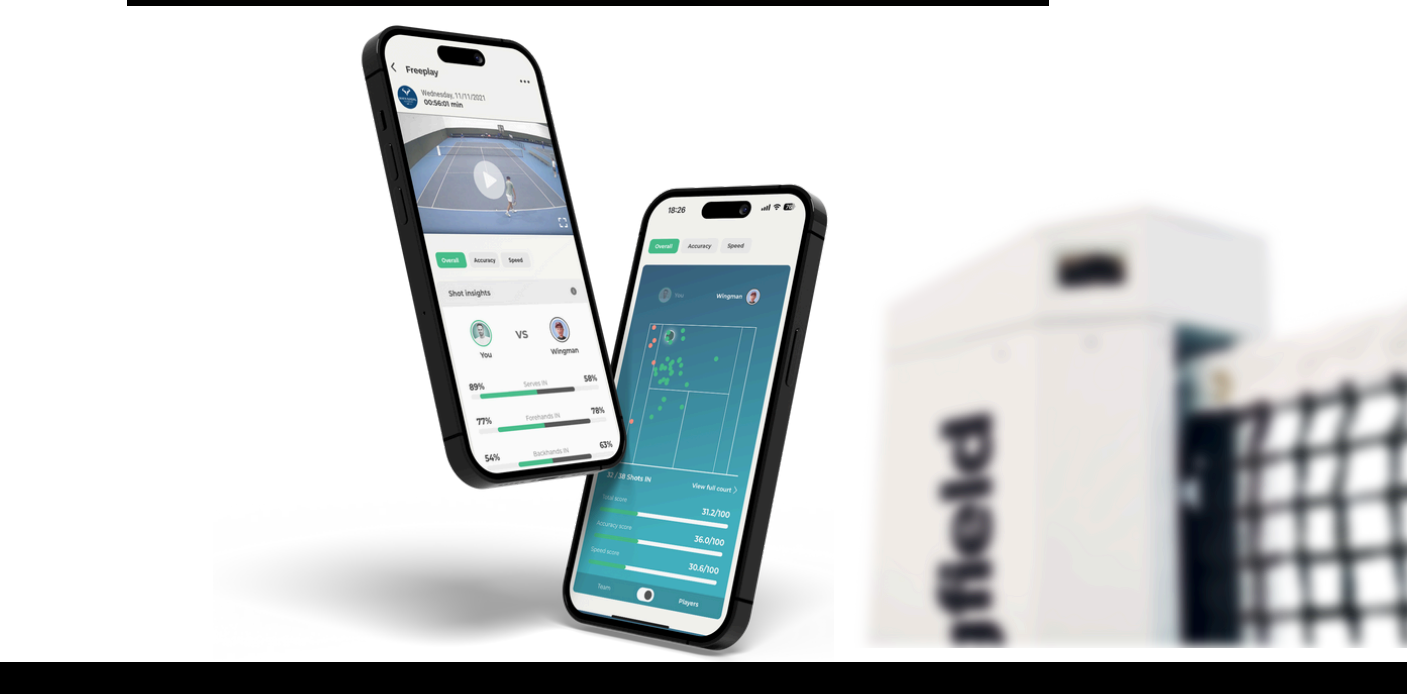

#### 1. Achetez votre formule

Rendez-vous sur countryclubnantais.fr et choisissez votre formule d'abonnement au terrain connecté.

#### 2. Téléchargez l'application Wingfield

Téléchargez gratuitement l'application Wingfield sur l'App Store ou Google Play.

#### **3. Créez votre compte** Suivez les étapes sur l'application pour créer votre profil joueur.

#### 4. Rendez-vous sur le RGB SMART COURT

Déplacez-vous sur le terrain connecté pour la suite.

#### 5. Scannez votre QR Code

Sur place, scannez votre QR Code personnel directement sur la Box Wingfield pour activer définitivement votre accès et commencer à utiliser toutes les fonctionnalités.

### POUR VOUS CONNECTER, CLIQUEZ SUR "START" (COMMENCER)

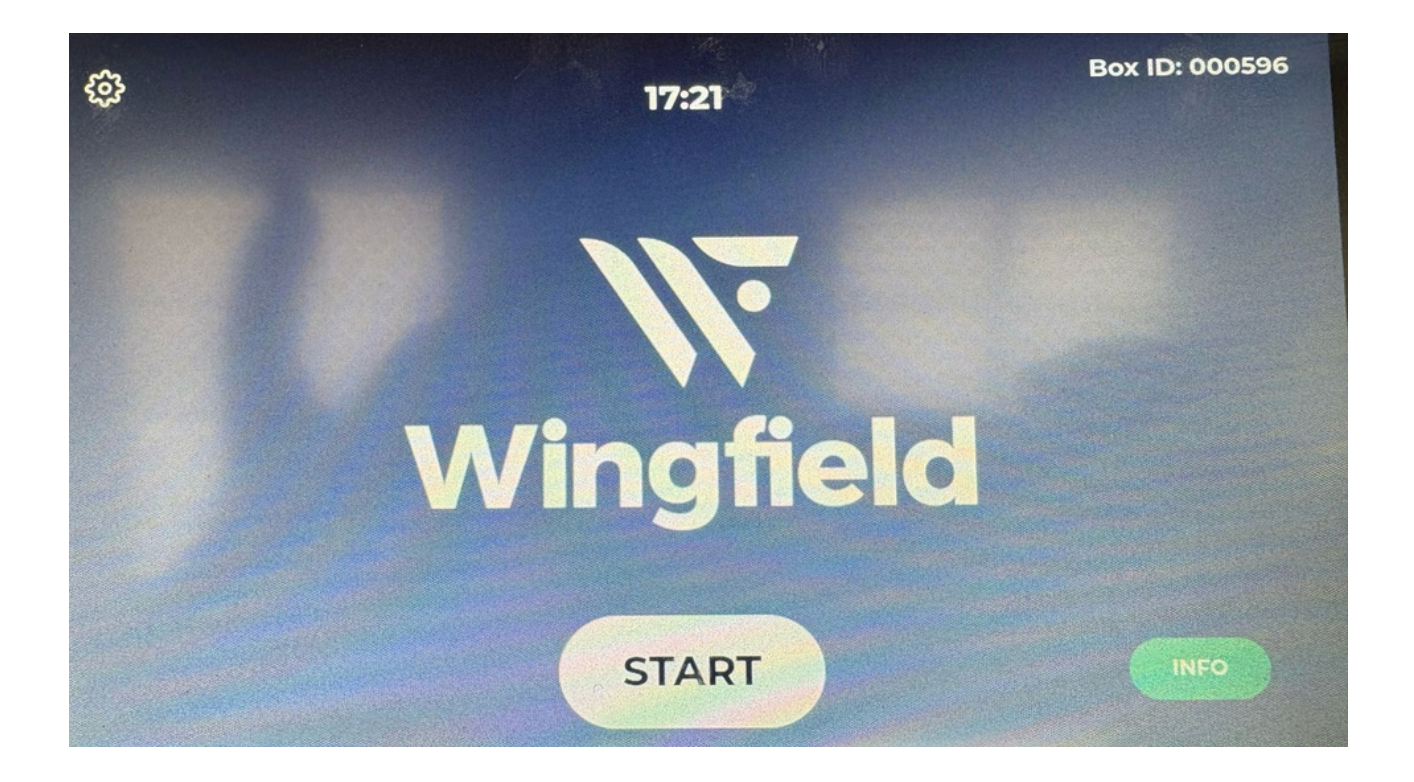

## PUIS "SCAN QR CODES!"

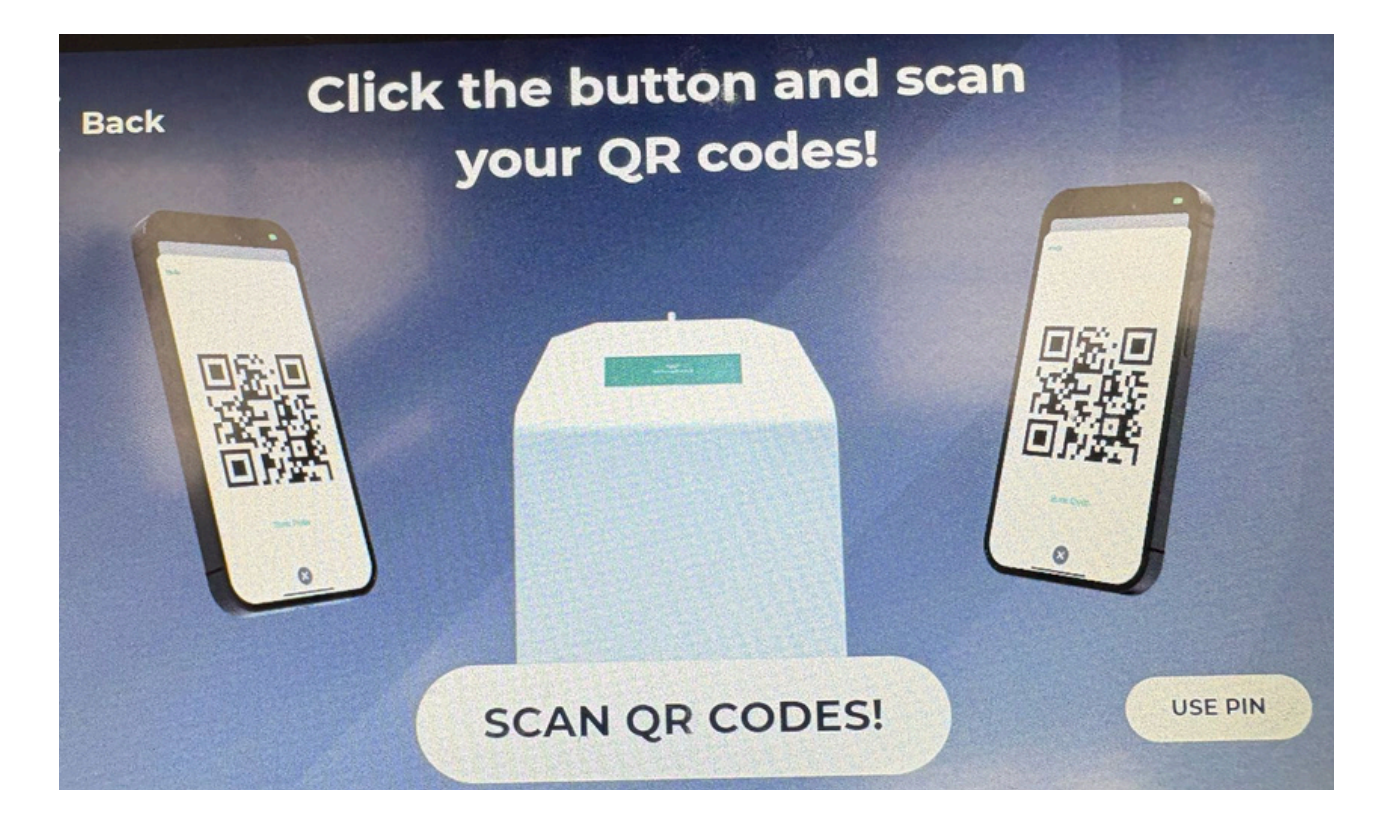

### PLACER VOTRE QR CODE AU NIVEAU D'UNE DES CAMÉRAS DE LA BOX

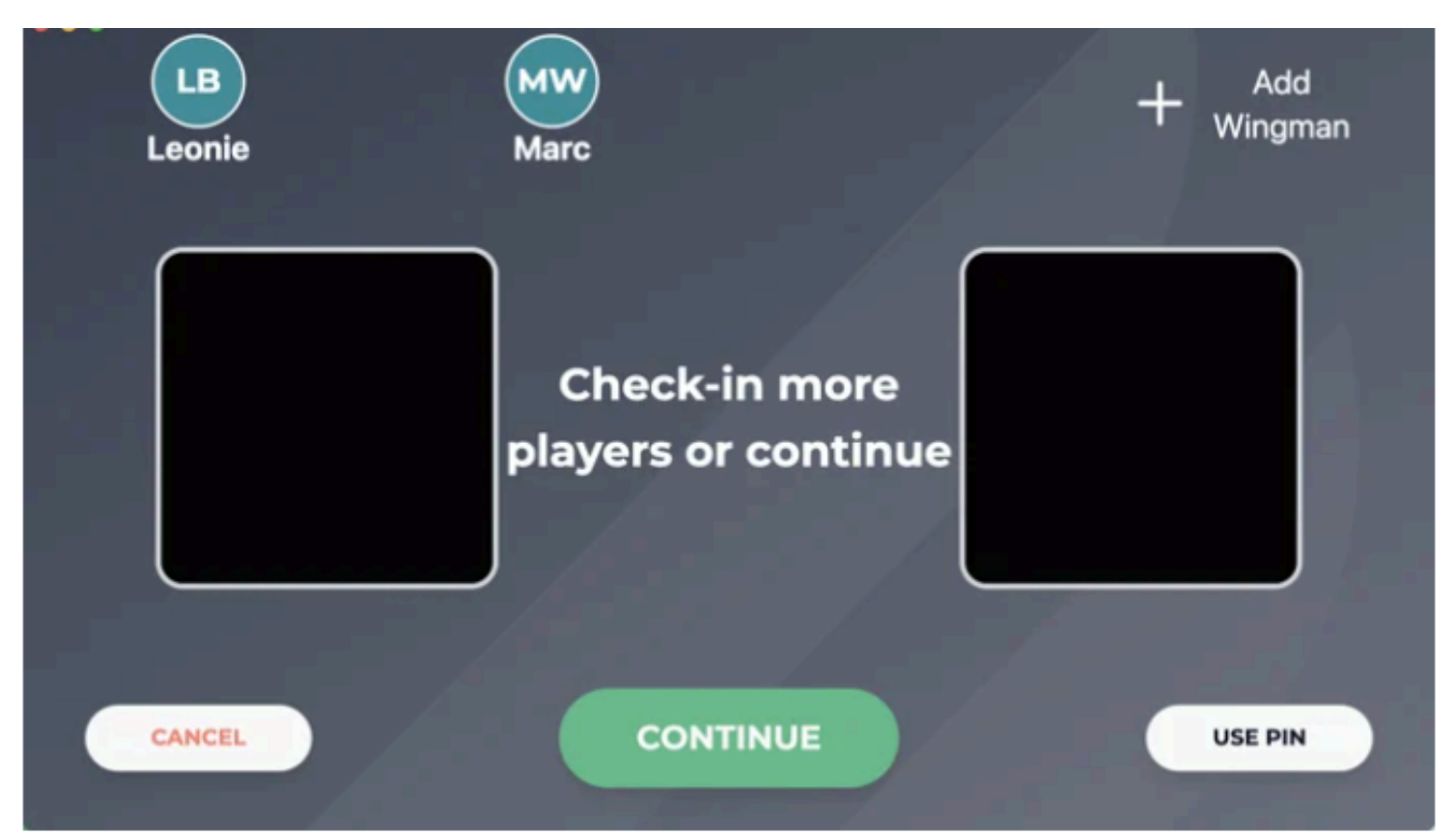

## UNE FOIS LE QRCODE SCANNÉ, CLIQUEZ SUR "CONTINUE"

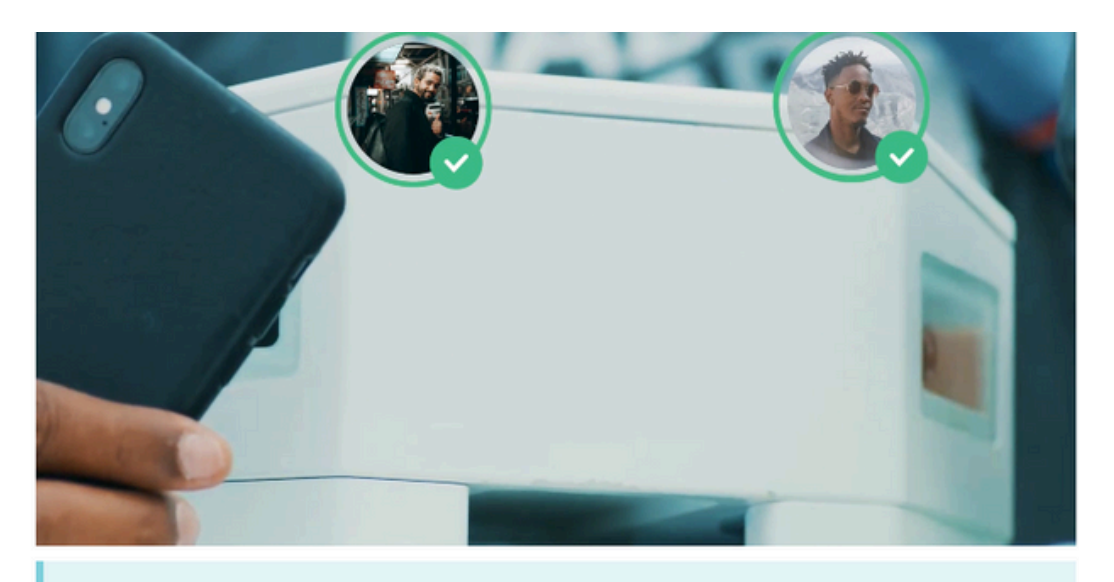

#### Enregistrement multi-joueurs

De 1 à 4 joueurs peuvent s'enregistrer à la Wingfield Box. Pour cela, il vous suffit de scanner vos codes QR un par un (comme d'habitude) avec les caméras de la Wingfield Box ou de saisir vos codes PIN.

## LES DIFFERENTS MODES DE JEU SUR LA BOX DU RGB SMART COURT

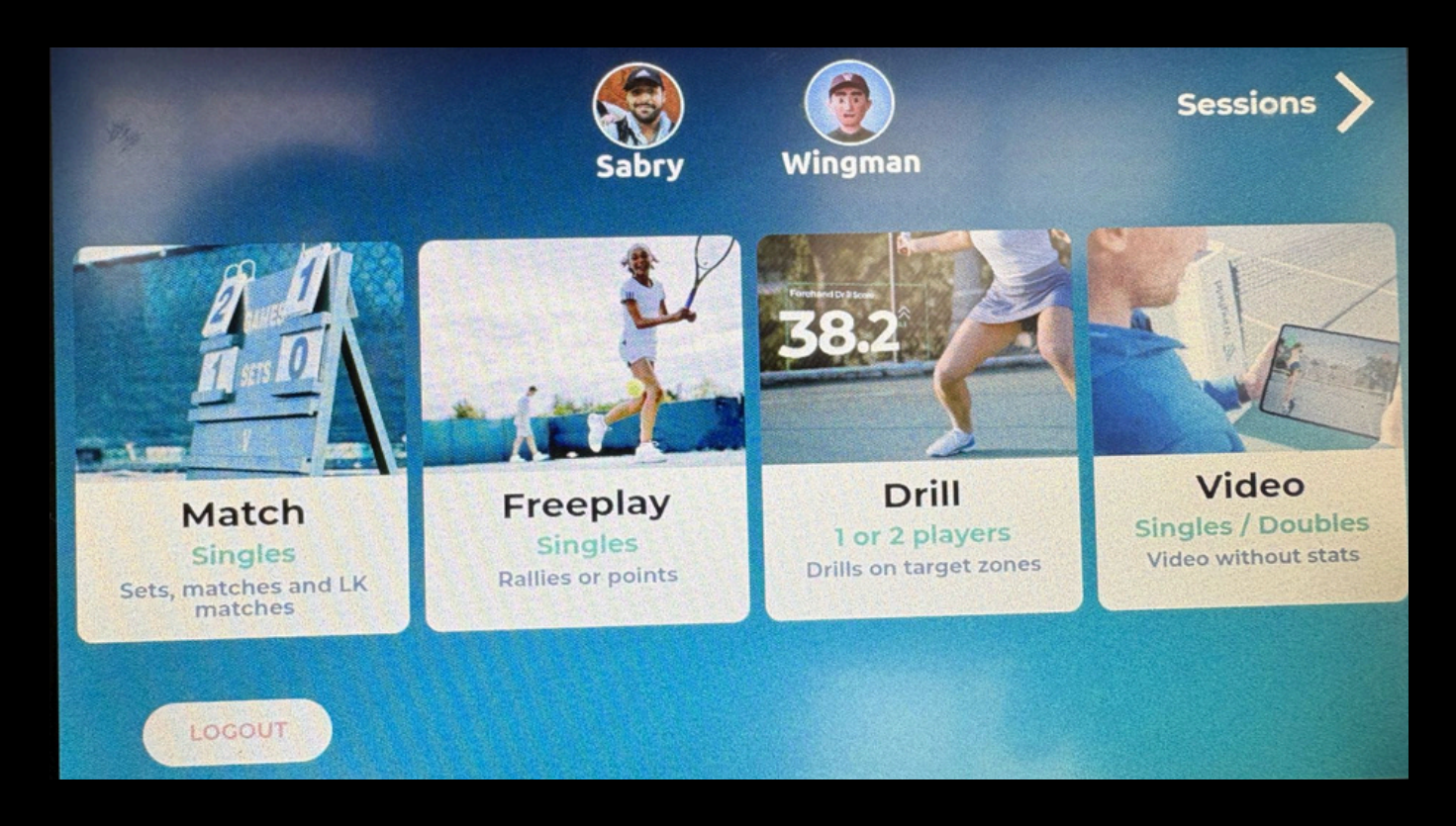

## **CHOISSISSEZ VOTRE MODE**

#### **MODE MATCH**

Jouez un match classique et obtenez l'ensemble de vos statistiques de match ainsi que l'enregistrement vidéo de votre partie.

#### **MODE FREEPLAY**

Profitez d'une session de jeu libre : jouez comme vous le souhaitez et recevez la vidéo ainsi que les statistiques complètes de votre session.

#### **MODE DRILL**

En mode exercice, la Wingfield Box analyse vos performances sur des exercices ciblés ou des exercices de précision en zone, pour un suivi de progression optimal.

#### **MODE VIDÉO**

Enregistrez votre session sans analyse statistique : bénéficiez uniquement de la vidéo complète de votre jeu.

## Mode Match

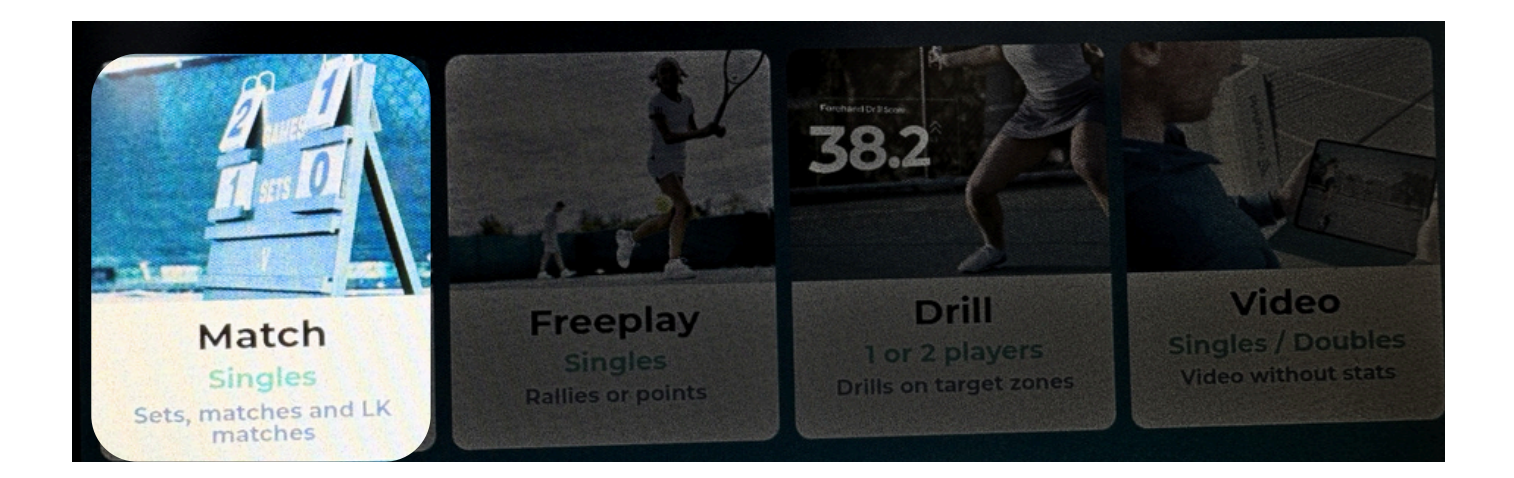

En mode match, la Wingfield Box compte automatiquement votre score et vous fournit des statistiques spécifiques au match en plus des analyses générales des tirs.

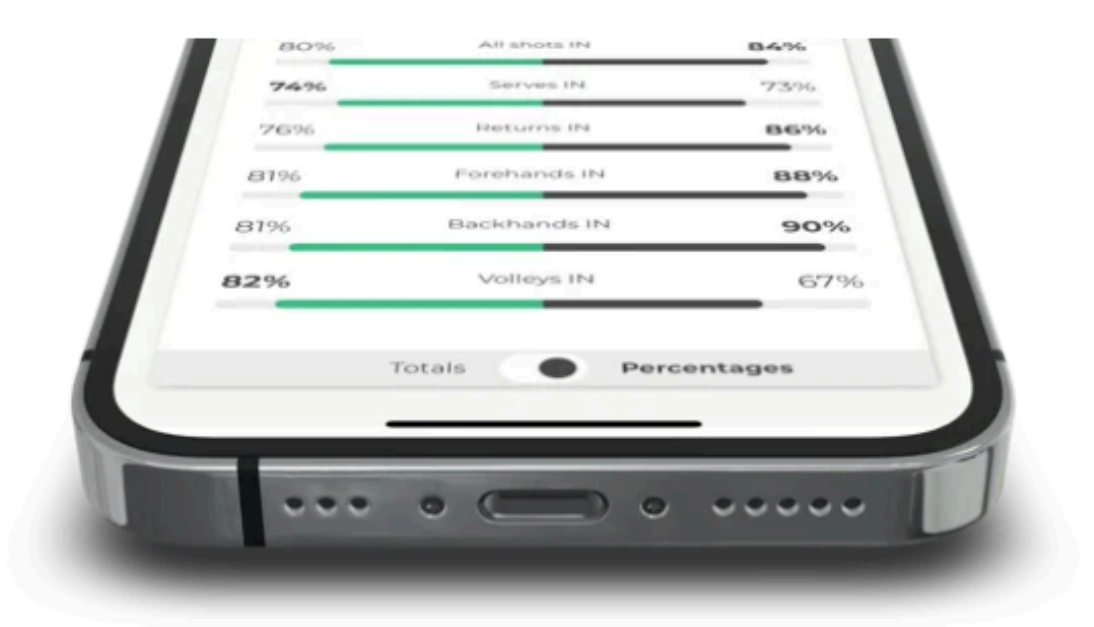

Notre analyse de match vous donne un aperçu rapide de ce qui s'est bien passé et de ce à quoi vous devriez prêter attention la prochaine fois. Vous pouvez souvent déduire les raisons de vos victoires ou défaites directement de vos taux de service et de retour, ainsi que des points gagnés. Le nombre de coups gagnants et de (doubles) fautes est également crucial pour une première évaluation.

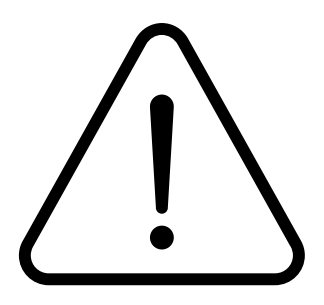

### La notation automatique vous fournit des statistiques spécifiques au match

La Wingfield Box peut suivre le déroulement du match en fonction de certains événements et ainsi reconstituer le résultat et les statistiques correspondantes. En mode match, soyez attentif aux points suivants pour que le système puisse vous fournir des analyses précises :

- Échauffez-vous AVANT de démarrer le mode match : sinon, les tirs pourraient déjà être comptabilisés comme faisant partie du match.
- Suivez les règles du tennis : ne changez de côté que lorsque le score est impair, ne prenez pas de balles qui sortiraient clairement et respectez l'ordre correct lors du service.
- Cliquez sur le bouton de la Wingfield Box lors du changement de côté : Pour être sûr de ne pas l'oublier, désignez l'un d'entre vous comme responsable du changement de côté.
- Ne continuez pas à jouer après avoir gagné un point : terminez un échange le plus rapidement possible après avoir donné une balle « out » afin que la Box ne suppose pas que vous avez ignoré l'erreur.
- Ne renvoyez pas les balles au-dessus de votre tête entre les points : sinon le retour pourrait être reconnu comme un service et compté comme un nouveau point.
- Terminer le jeu de service : Et ne pas terminer le match en milieu de partie (par exemple à 30:30).

# Mode jeu libre

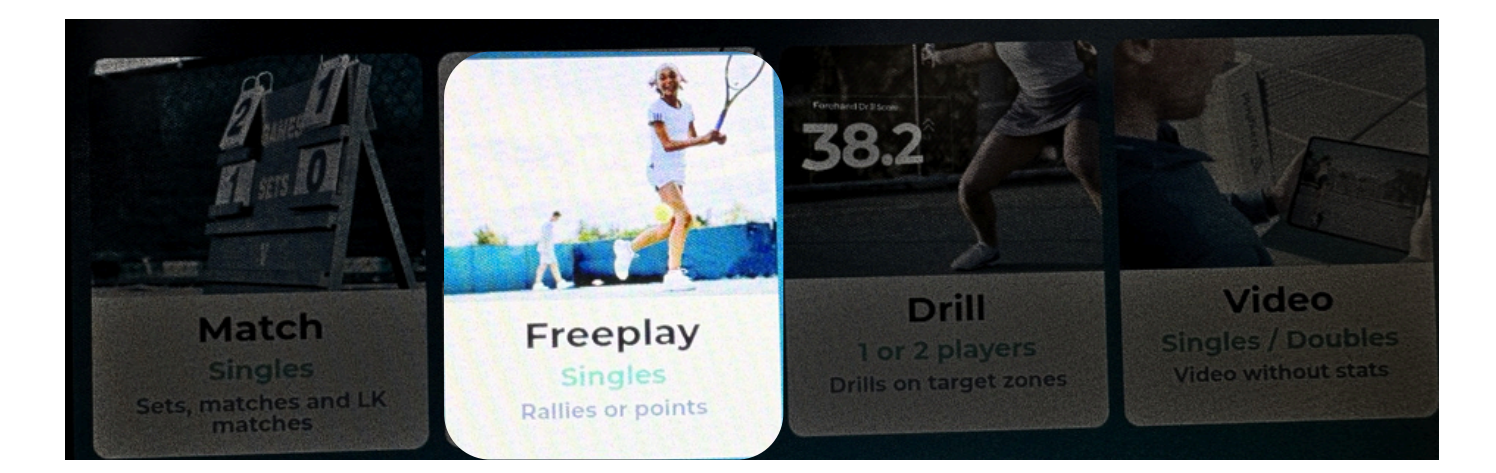

## Tennis : Mode jeu libre

En mode Jeu libre de la Wingfield Box, vous n'avez aucune règle à suivre. Jouez, tout simplement !

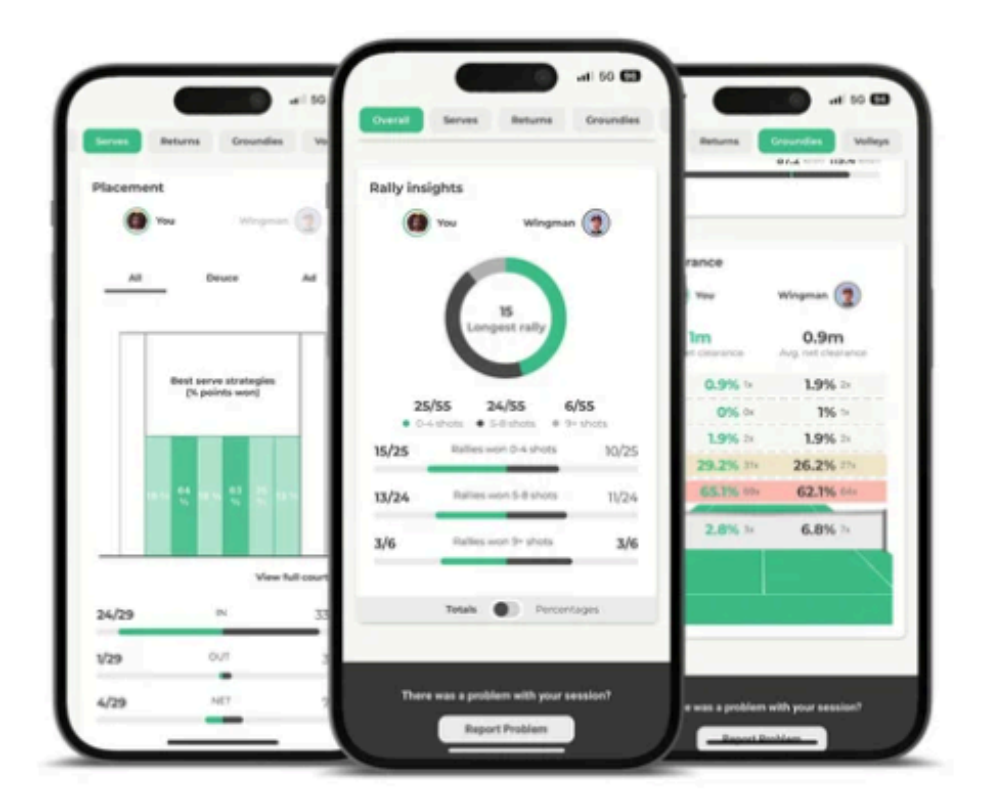

En mode Jeu libre, vous pouvez jouer librement. Toutes les analyses de ce mode se concentrent sur vos coups. Comme en mode Match et Exercice, vous recevrez les analyses standard de vos coups, classées par catégories : *placement*, *vitesse* et *hauteur*. Outre nos **recommandations générales pour un bon suivi**, vous n'avez rien d'autre à faire.

#### Vous obtenez ces statistiques en mode Freeplay.

Après votre séance de Freeplay, vous pouvez accéder à diverses statistiques dans l'application Wingfield pour vérifier si vous avez atteint vos objectifs d'entraînement. Vous réaliserez rapidement que vous remarquez souvent des choses rétrospectivement auxquelles vous n'auriez pas prêté attention pendant le match.

Vous trouverez des statistiques détaillées sur les face-à-face pour les différents types de tirs dans les onglets « Services », « Retours », « Courts de fond » et « Volées ». Pour vous aider à vous y retrouver rapidement, la structure des analyses de tirs suit toujours le schéma habituel :

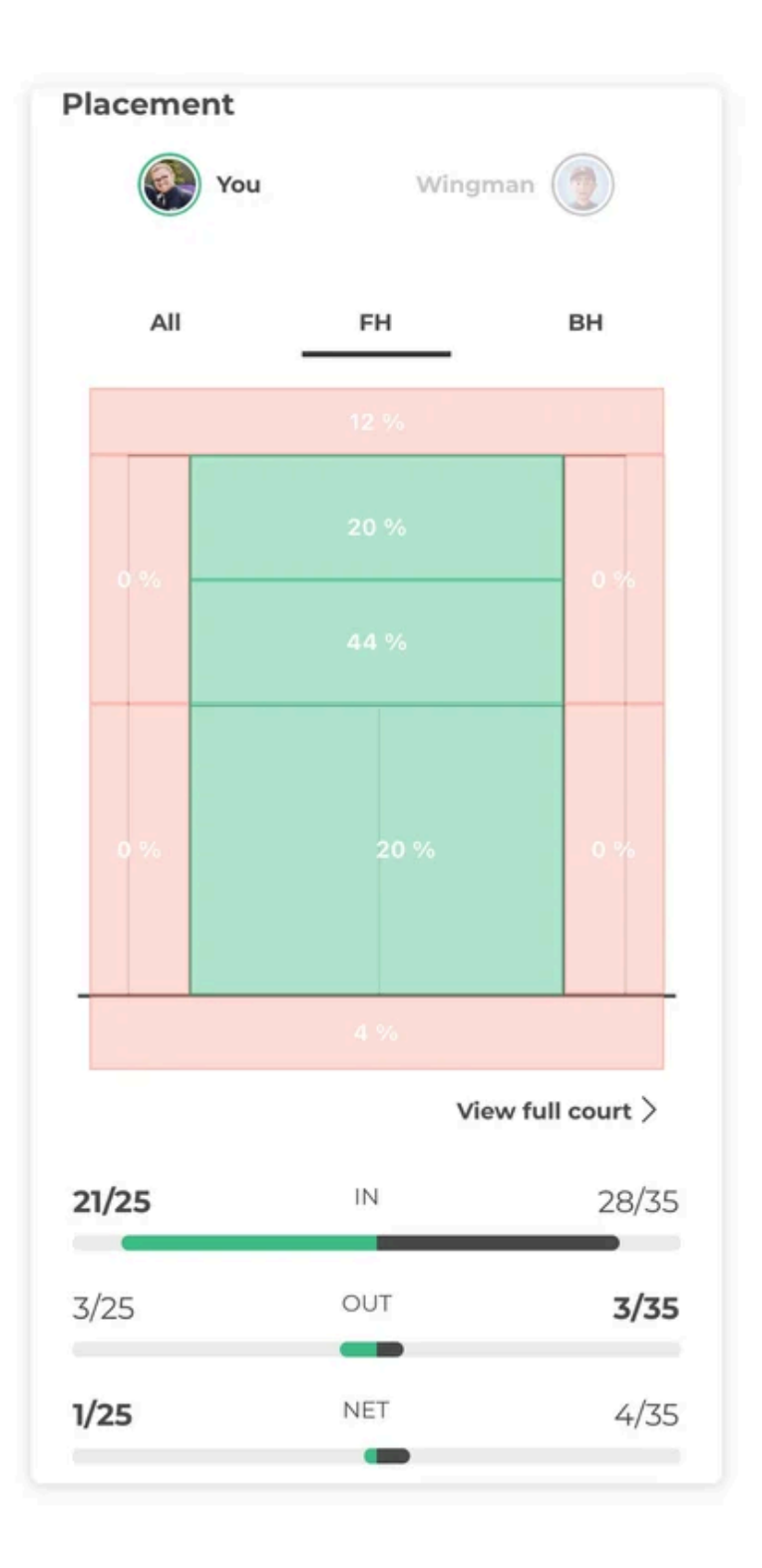

## Mode Exercice

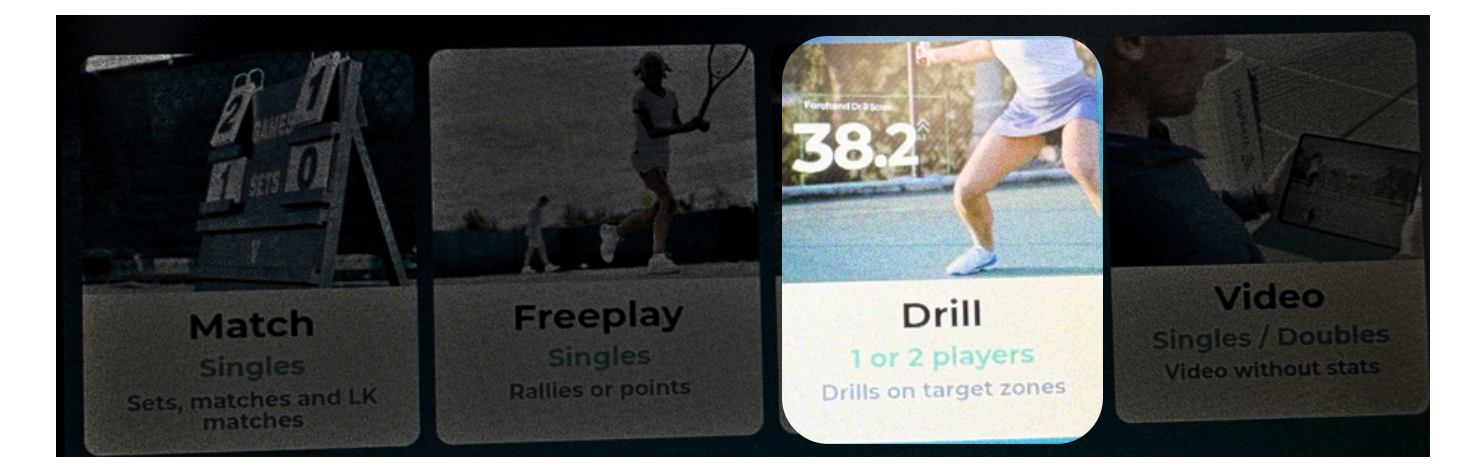

En mode exercice, la Wingfield Box évalue vos performances dans un exercice cible sur une échelle de 0 à 100, vous donnant un retour direct sur le terrain.

Les exercices rendent votre entraînement plus interactif et surtout plus compétitif. La Wingfield Box évalue vos performances grâce à un score très simple, ce qui facilite la définition et le suivi des objectifs d'entraînement.

La Wingfield Box évalue chaque coup joué sur une échelle de 0 à 100. Pour simplifier : plus vous atteignez rapidement et précisément la cible sélectionnée, plus votre score sera élevé. La somme de tous les coups individuels constitue votre score total pour l'exercice.

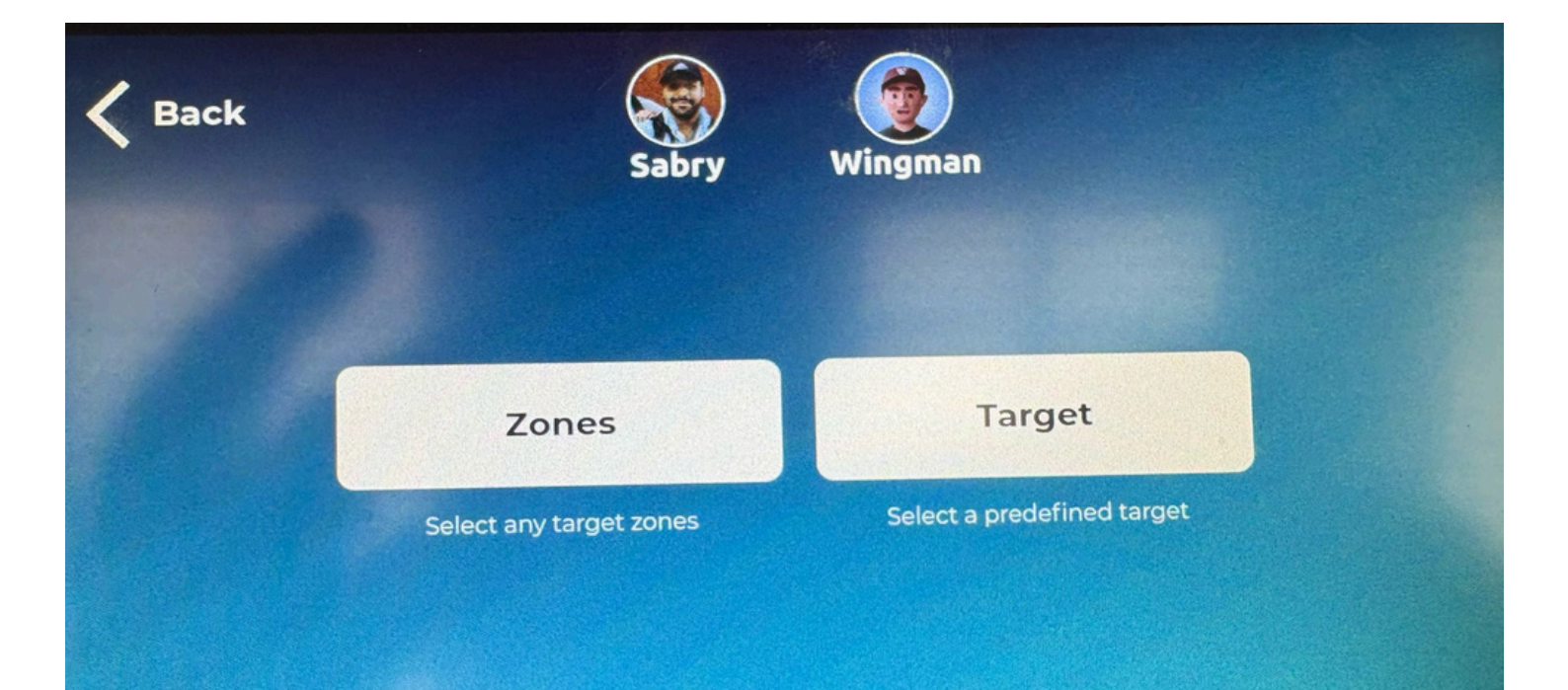

#### D'innombrables personnalisations :

Cliquez sur les paramètres des exercices de zone cible. Sélectionnez d'abord le *nombre de joueurs* et le *type d'exercice*.

- Exercices à 1 joueur : Un seul joueur sélectionné (actif) est analysé ici. Le poste du côté opposé peut être occupé par un joueur/entraîneur ou un lanceur de balles.
- Exercices à 2 joueurs : deux joueurs peuvent être sélectionnés simultanément. Chacun reçoit des points pour son tour.

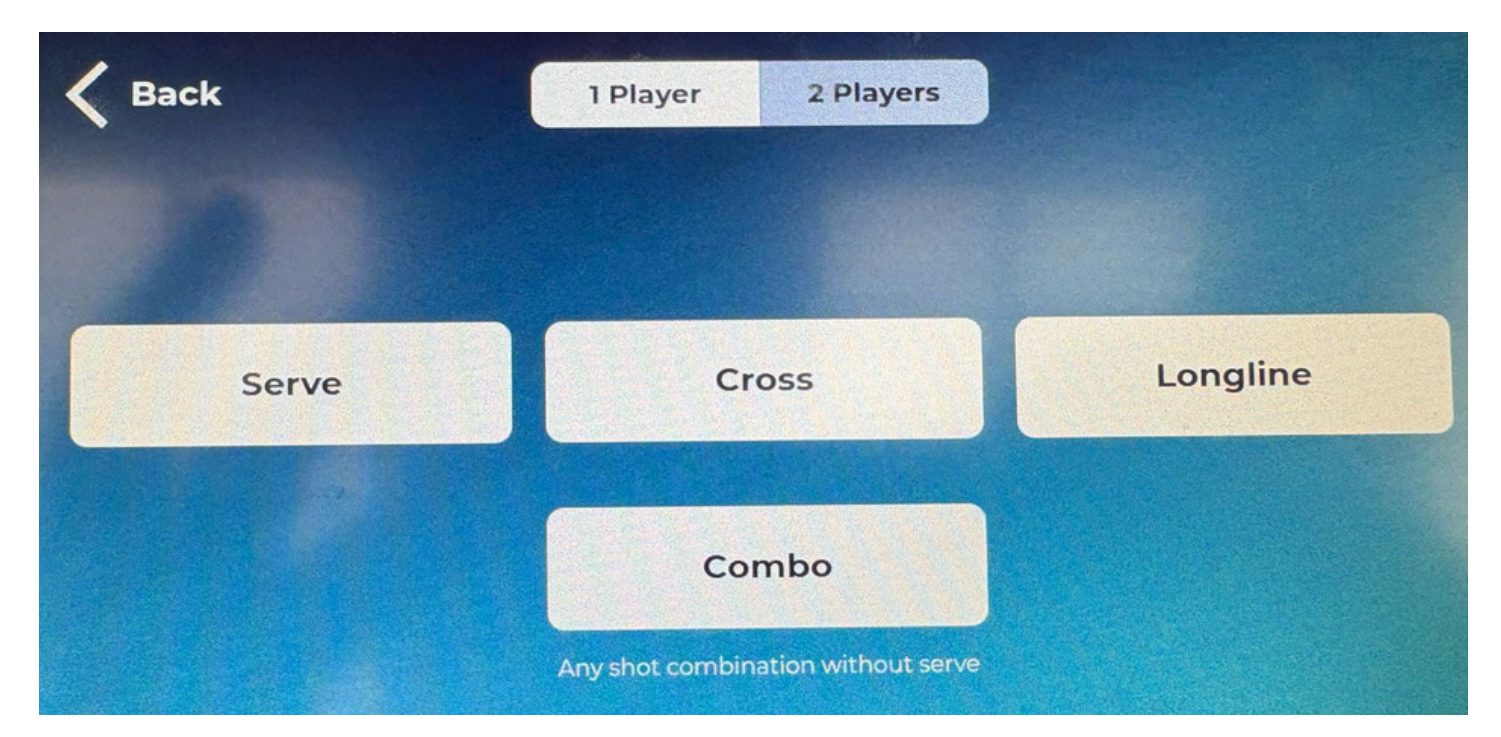

#### Sélectionner des cibles

Vous pouvez choisir entre des exercices de *centre, de service, de cross, de longline* ou des exercices *combinés*. Selon le niveau de difficulté activé, les zones cibles spécifiées sont plus petites. Jouez du *mode débutant* au *mode avancé*, puis *expert*. En *mode personnalisé*, vous pouvez définir vos propres zones cibles.

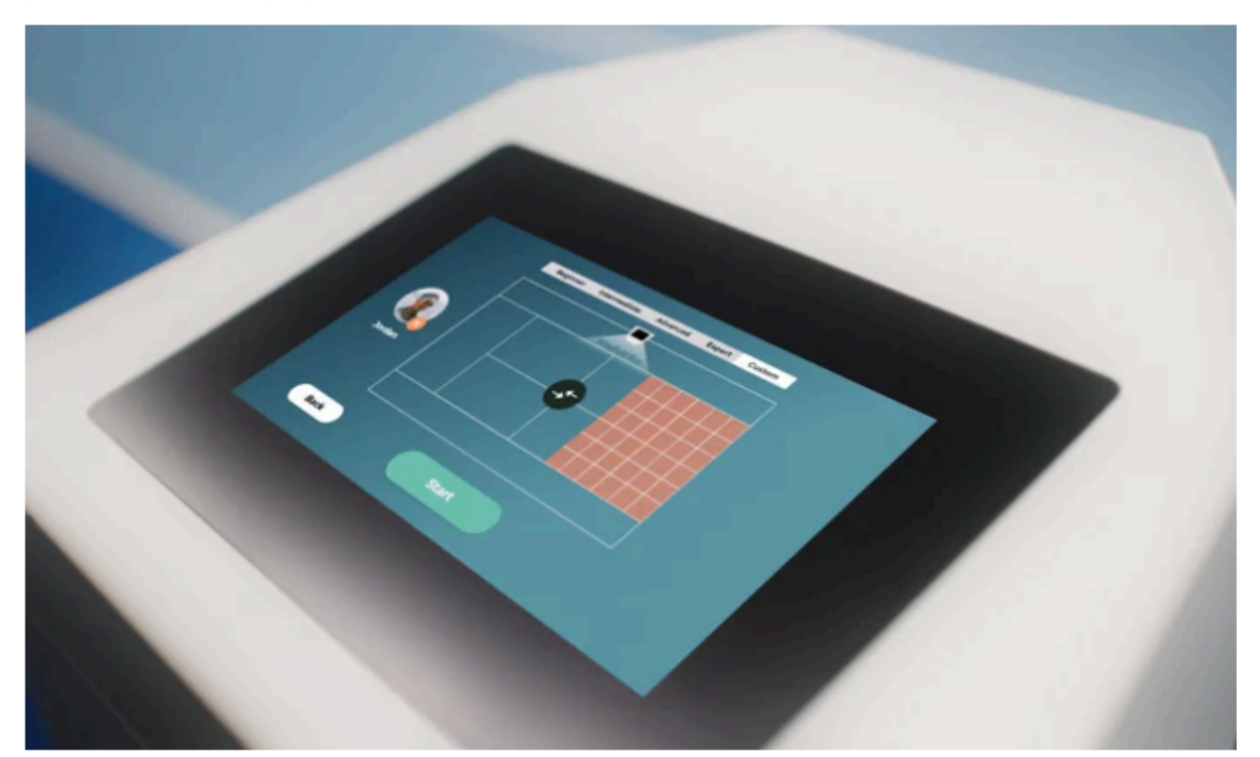

Attention : Vous ne pouvez envoyer que deux joueurs simultanément sur le terrain lors d'un *exercice d'équipe*. Si vous êtes connecté à la Wingfield Box avec deux joueurs ou plus, vous pouvez sélectionner le(s) joueur(s) actif(s) avant chaque nouveau tour.

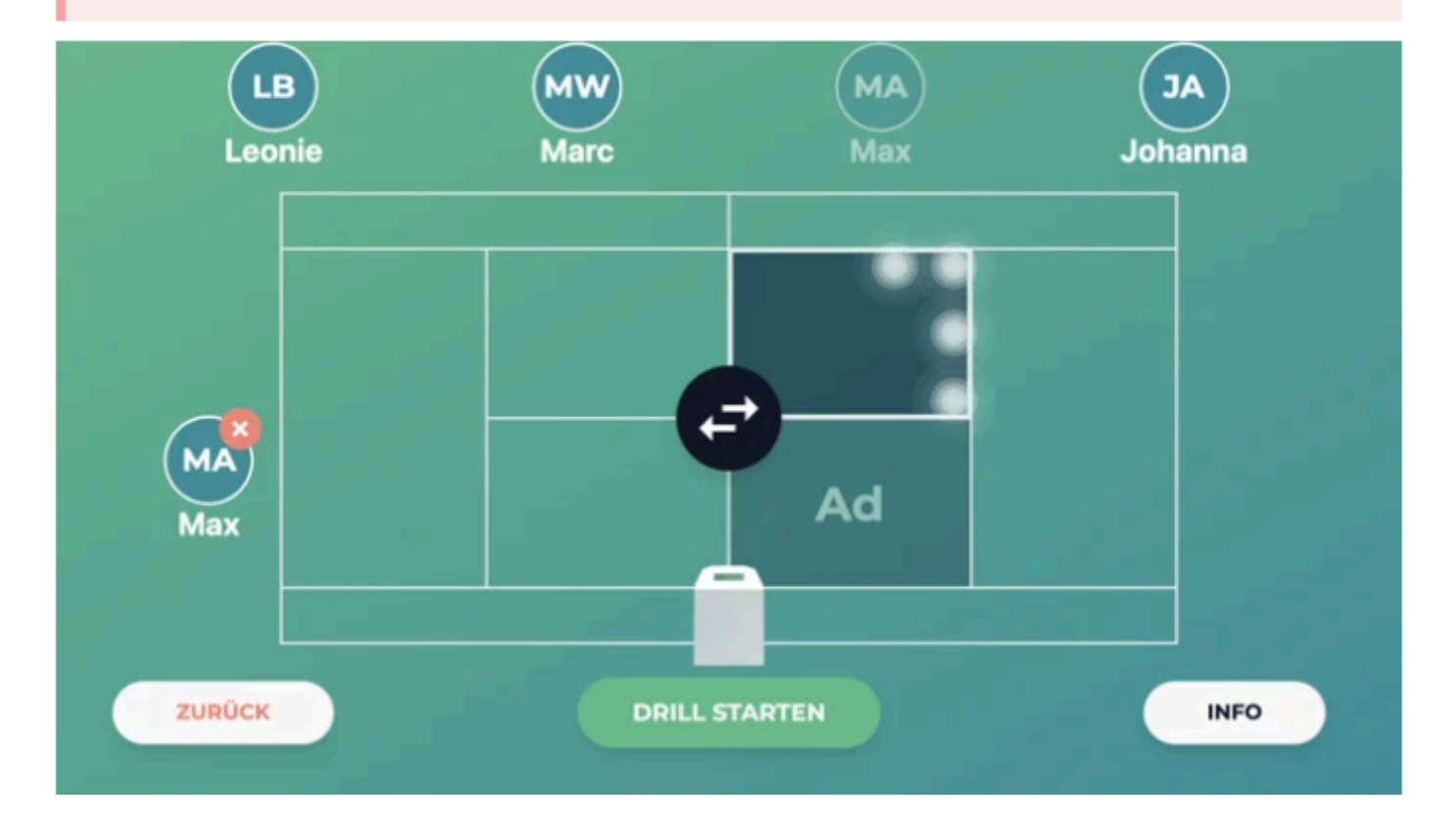

#### Sélectionner les joueurs

Si vous êtes connecté avec plusieurs joueurs, vous devez sélectionner au préalable les joueurs actifs.

- Cliquez sur les avatars des joueurs qui doivent effectuer l'exercice. Ils s'afficheront automatiquement à côté du terrain.
- Si nécessaire, cliquez sur le bouton Changer de côté pour ajuster à nouveau les côtés (la petite boîte Wingfield sur le terrain indique où vous vous trouvez).
- Sélectionnez ensuite le champ cible et cliquez sur Démarrer l'exercice .

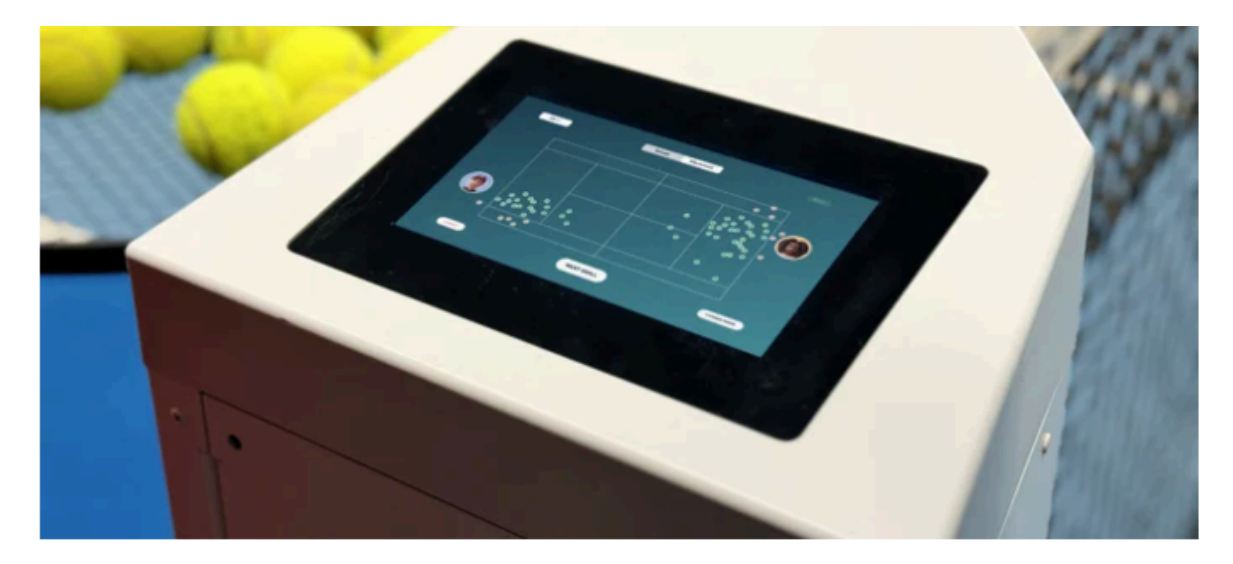

# Mode VIDEO

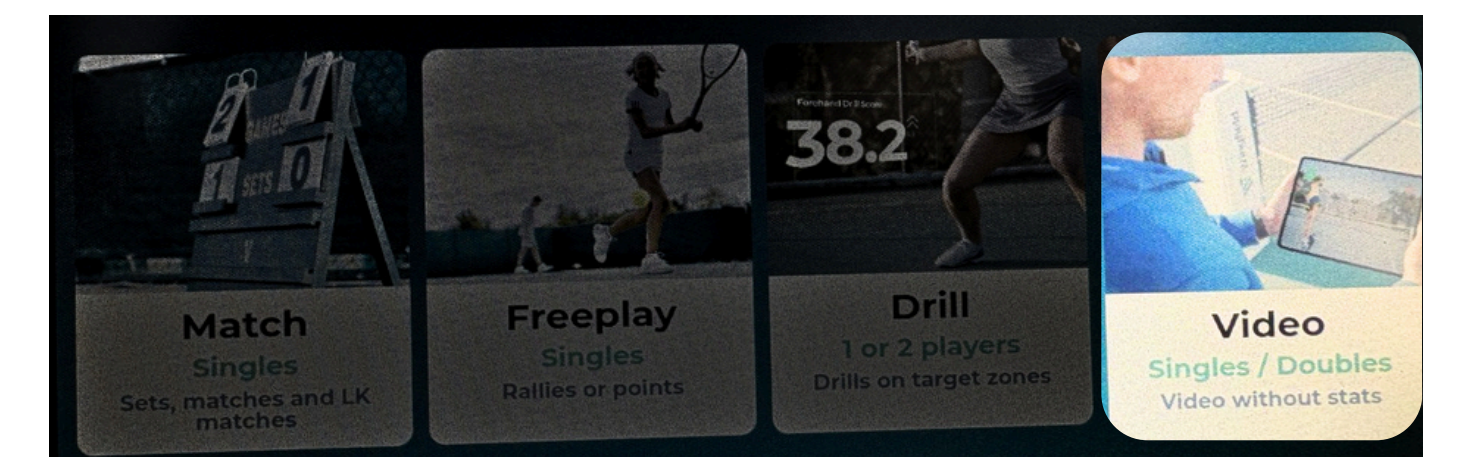

## Tennis : mode vidéo uniquement

## Retrouvez votre video sur l'application Wingfield

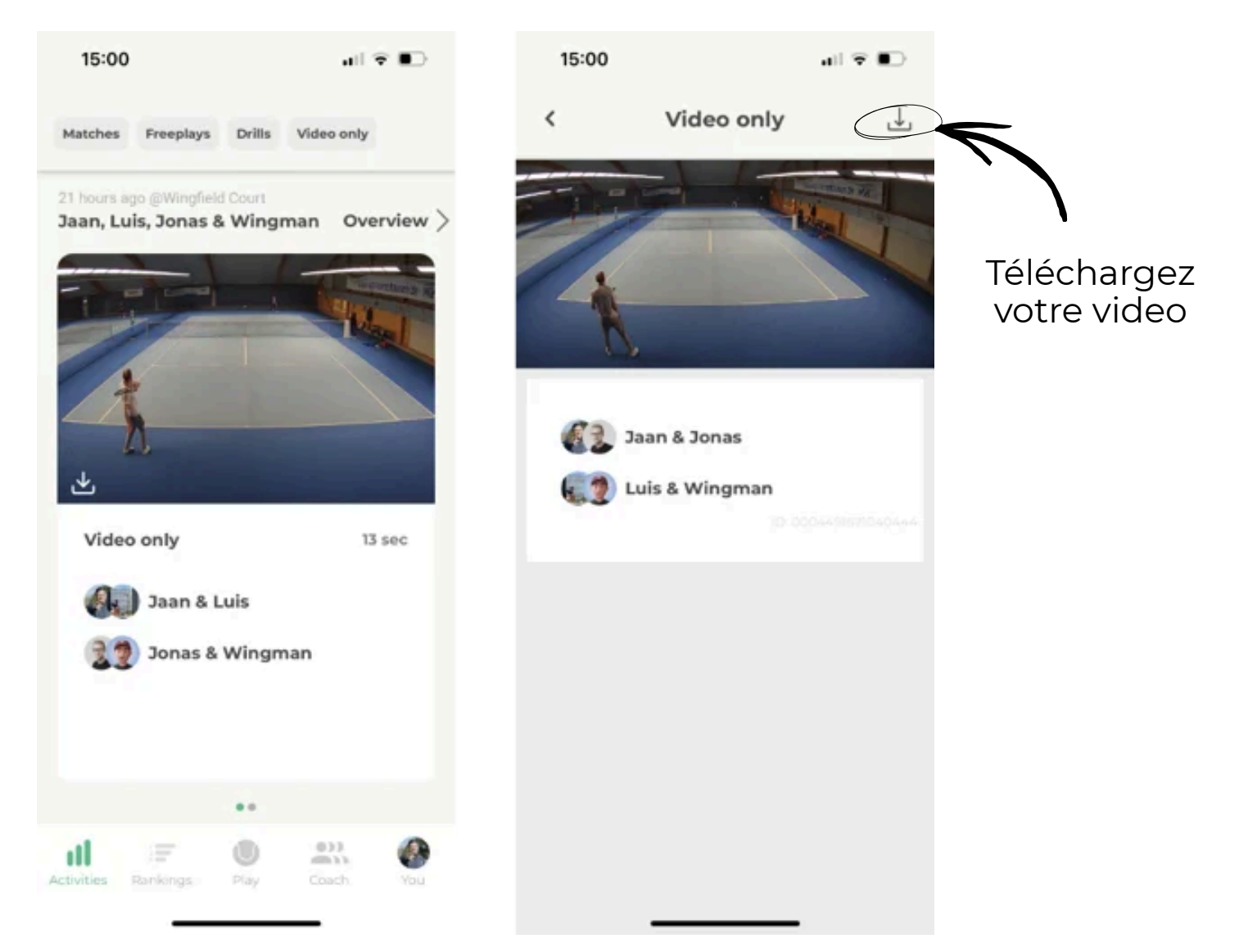